## บทที่ 3

### สิทธิการเข้าใช้งานใน GFMIS Web Online

การบันทึกรายการในระบบGFMIS สามารถบันทึกรายการผ่านเครื่อง GFMIS Terminal และ Excel Loder ดังนั้นการนำ Web Online มาใช้แทนการบันทึกรายการผ่าน Excel Loader หน่วยงานจะต้อง ได้รับสิทธิการใช้งานเช่นเดียวกับการนำส่งข้อมูลผ่าน Excel Loader กล่าวกือ การบันทึกรายการ Web Online ผ่านเครื่อง GFMIS Terminal หรือผ่านเครือข่าย Intranet หรือผ่านเครือข่าย Internet โดยใช้ประกอบอุปกรณ์ Token key ซึ่งการนำส่งข้อมูลจะต้องส่งผ่าน Web site ของ Web online โดยกำหนดสิทธิการใช้งาน ให้มี รหัสผู้ใช้งาน (User name) และรหัสผ่าน (Password) เพื่อให้มีการควบคุมการใช้งานและระบบรักษาความ ปลอดภัยของข้อมูล สำหรับ Web site รหัสผู้ใช้งาน (User name) และรหัสผ่าน (Password) มีดังนี้

1. การนำเข้าข้อมูลผ่านเครื่อง GFMIS Terminal ให้ใช้ Web Site <u>http://webonline</u>

 2. การนำเข้าข้อมูลผ่านระบบ Intranet ให้ใช้ Web Site <u>https://webonlineintra.gfmis.go.th</u> 3. การ นำเข้าข้อมูลผ่านระบบ Internet ให้ใช้ Web Site <u>https://webonlineinter.gfmis.go.th</u>

การบันทึกรายการในระบบงบประมาณผ่าน Web Online ใช้สำหรับ ส่วนราชการที่มีสถานะ เป็นหน่วยเบิกจ่ายในระบบ GFMIS จะต้องมีรหัสผู้ใช้งาน (User name) และรหัสผ่าน (Password) ซึ่งกำหนด รหัสผู้ใช้งานจำนวน 12 หลัก โดย 10 หลักแรกคือรหัสหน่วยเบิกจ่าย 10 หลัก สำหรับ 2 หลักท้าย คือ 10 เป็นก่าคงที่ ตัวอย่างเช่น หน่วยงานที่มีรหัสหน่วยเบิกจ่ายคือ 1200500001 จะมีรหัสผู้ใช้งานเป็น 120050000110 เป็นต้น อนึ่งการกำหนดรหัสผู้ใช้งานในระบบ GFMIS จะไม่มีความซ้ำซ้อนระหว่างหน่วยเบิกจ่ายด้วยกัน เนื่องจากใช้รหัสหน่วยเบิกจ่ายในระบบ GFMIS สำหรับการใช้รหัสผ่านในการบันทึกเอกสารสำรองเงิน ในระบบงบประมาณสามารถใช้รหัสผ่านร่วมกันกับการปฏิบัติงานในระบบจัดซื้อจัดจ้าง ผ่าน Web Online กล่าวคือ

1.รหัสผ่านของการนำเข้าข้อมูลผ่านเครื่อง GFMIS Terminal ให้ใช้รหัสผ่านเดียวกับ รหัสผ่านของรหัสผู้ใช้งานที่ขึ้นด้นด้วยตัว L ตัวอย่างเช่น รหัสผู้ใช้งานคือ L1200500001 รหัสผ่านคือ XXXX การใช้งาน Web Online รหัสผู้ใช้งานคือ 120050000110 และรหัสผ่าน คือ XXXX เป็นต้น

2.รหัสผ่านของการนำเข้าข้อมูลผ่านระบบ Intranet ให้ใช้รหัสผ่านเดียวกับ รหัสผ่านของ รหัสผู้ใช้งานที่ขึ้นค้นด้วยตัว L เช่นเดียวกัน เช่น รหัสผู้ใช้งาน L1200500001 รหัสผ่านคือ XXXX รหัสผู้ใช้งาน I1200500001 รหัสผ่าน คือ yyyy ดังนั้น การใช้งาน Web Online รหัสผู้ใช้งานคือ 120050000110 และรหัสผ่าน คือ XXXX 3.รหัสผ่านของการนำเข้าข้อมูลผ่านระบบ Internet ต้องใช้ประกอบอุปกรณ์ Token key ให้ใช้ รหัสผ่านเดียวกับรหัสผ่านของอุปกรณ์ Token key ตัวอย่างเช่น รหัสผู้ใช้งานคือ 120050000110 รหัสผ่าน กือ yyyy หากต้องการใช้งานผ่านระบบ Web online รหัสผู้ใช้งานคือ 120050000110 รหัสผ่าน คือ yyyy เช่นเดิม สำหรับการเปลี่ยนรหัสผ่านให้ปฏิบัติตามแนวทางที่กรมบัญชีกลางได้มีหนังสือแจ้งส่วนราชการ โดยให้เปลี่ยนรหัสผ่านทุกไตรมาส

| ช่องทาง           | Excel Loader                        | Web Online                          |  |  |
|-------------------|-------------------------------------|-------------------------------------|--|--|
|                   | http://gfmisloader                  | http://webonlime                    |  |  |
| GFMIS             | Username : L+หน่วยเบิกจ่าย 10 หลัก  | Username : หน่วยเบิกจ่าย 10 หลัก+10 |  |  |
| Terminal          | Password : XXXX                     | Password : XXXX                     |  |  |
|                   |                                     |                                     |  |  |
|                   | http://intranet.gfmisloader.go.th   | https://webonlineintra.gfmis.go.th  |  |  |
| Intranet          | Username : I+หน่วยเบิกจ่าย 10 หลัก  | Username : หน่วยเบิกจ่าย 10 หลัก+10 |  |  |
|                   | Password : YYYY                     | Password : XXXX                     |  |  |
|                   |                                     |                                     |  |  |
| Internet          | https://excelloader.gfmis.go.th     | https://webonlineinter.gfmis.go.th  |  |  |
| (GFMIS Token Key) | Username : หน่วยเบิกจ่าย 10 หลัก+10 | Username : หน่วยเบิกจ่าย 10 หลัก+10 |  |  |
|                   | Password : ZZZZ                     | Password : ZZZZ                     |  |  |

### ตารางสรุปสิทธิการเข้าใช้งานใน GFMIS Web online ทุกระบบงาน

#### 3-3

### การเข้าเว็บไซด์เพื่อบันทึกข้อมูลผ่าน GFMIS Web Online

1. การเข้าเว็บไซด์

1.1 ดับเบิ้ลคลิกที่

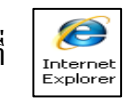

1.2 ระบุชื่อเว็บไซด์

การปฏิบัติงานในระบบ GFMIS ผ่าน GFMIS Web Online สำหรับหน่วยงานที่นำเข้าข้อมูล ให้ระบุชื่อเว็บไซด์ ตามช่องทางที่นำเข้าข้อมูล แบ่งเป็น 3 กรณี คือ

## กรณีที่ 1 การนำเข้าข้อมูลผ่านเครื่อง GFMIS Terminal

ระบุชื่อเว็บไซด์ http://webonline เพื่อเข้าสู่ระบบ Web Online ตามภาพที่ 1

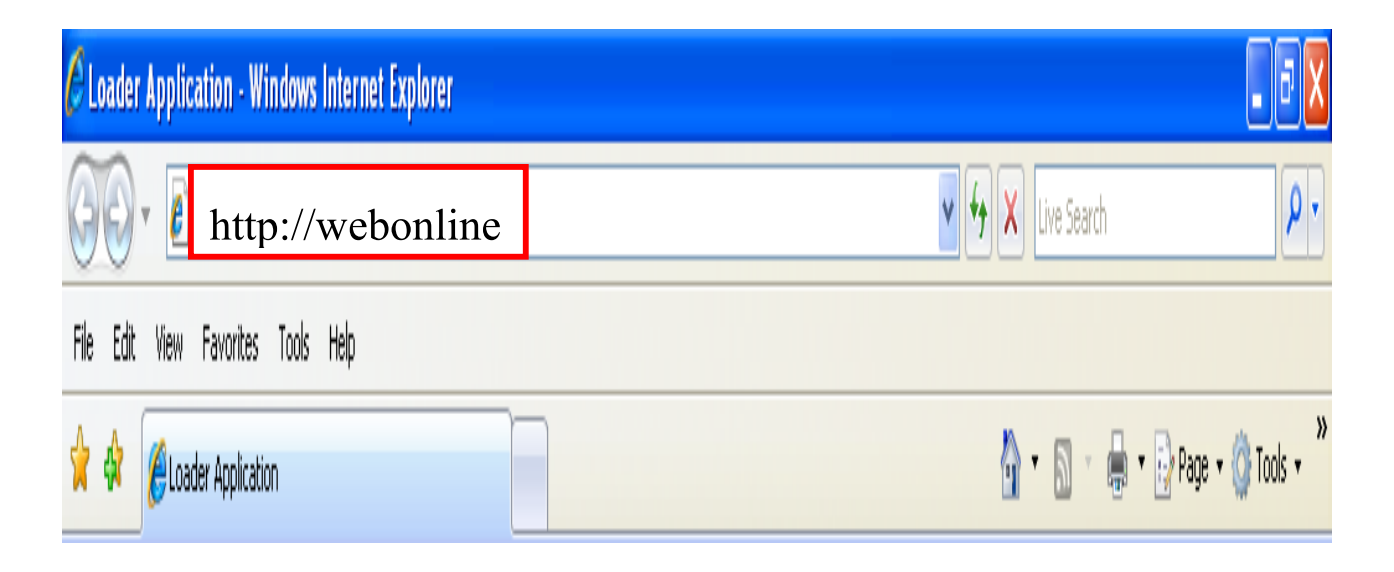

ภาพที่ 1

# กรณีที่ 2 การนำเข้าข้อมูลผ่านระบบ Intranet

-ระบุชื่อเว็บไซด์ <u>https://webonlineintra.gfmis.go.th</u> เพื่อเข้าสู่ระบบ Web Online ตามภาพที่ 2

| 🖉 เว็บไซค์อินเทอร์เน็กกรมบัญหิกลาง;;CGD Internet - Windows Internet Explorer |                                            |  |  |  |  |
|------------------------------------------------------------------------------|--------------------------------------------|--|--|--|--|
| https://webonlineintra.gfmis.go.th                                           | V 🕈 X Live Search                          |  |  |  |  |
| File Edit View Favorites Tools Help                                          |                                            |  |  |  |  |
| 🚺 🗚 🕼 🖓 🗸 🔏 🖌 Search 🕴 🕅 Support 🕅 Shop 🚍 Mail                               | 🕈 🐠 AIM 🔻 🛃 News 🔻 🖉 Share 🖉 📓 🖉 O Sign In |  |  |  |  |
| 👷 🏟 🖉 เว็บไซต์อินเทอร์เน็ตกรมบัญชักลาง::CGD Internet                         | 👌 🔹 🗟 🔹 📑 Page 🔹 🚫 Tools 🔹 🂙               |  |  |  |  |

ภาพที่ 2

## กรณีที่ 3 การนำเข้าข้อมูลผ่านระบบ Internet

- ให้เสียบ Token Key สำหรับสิทธิของผู้บันทึก รอให้ไฟของ Token Key หยุดกะพริบ และ
- ระบุชื่อเว็บไซด์ <u>https://webonlineinter.gfmis.go.th</u> เพื่อเข้าสู่ระบบ Web Online ตามภาพที่ 3

| 🥝 เว็บไซท์อินเทอร์เน็ตกรมบัญชีกลาง;;CGD Internet - Windows Internet Explorer |                                    |             |
|------------------------------------------------------------------------------|------------------------------------|-------------|
| https://webonlineinter.gfmis.go.th                                           | 🖌 🗲 🗙 Live Search                  | <b>P</b> •  |
| File Edit View Favorites Tools Help                                          |                                    |             |
| 🚺 🗚 🕽 🖉 🗸 🖌 🖉 🗸 Search 💠 🕅 Support 🕅 Shop 🚅 Mail                             | 🔹 🚳 AIM 🔹 🛃 News 🔹 🛛 😰 Share 🖉 🔝 🖉 | 0 Sign In   |
| 👷 🏟 🌈 เว็บไซต์อินเทอร์เน็ตกรมบัญชีกลาง::CGD Internet                         | 🚹 🔹 🔝 🔹 🖶 Page 🔹                   | 🖉 Tools 🔹 🎇 |

ภาพที่ 3

### 2. การเข้าสู่ระบบ

- ระบบเชื่อมโยงข้อมูลระหว่างสิทธิการเข้าระบบกับเว็บไซด์ โดยแสดงกรอบข้อความ เข้าสู่ระบบ GFMIS Web Online ตามภาพที่ 4

ให้ระบุ

- User Name ระบุชื่อผู้ใช้ XXXXXXXX10 (รหัสหน่วยเบิกจ่าย 10 หลักแล้วตามด้วย 10)
- Password ให้ระบุรหัสผ่านของ User name

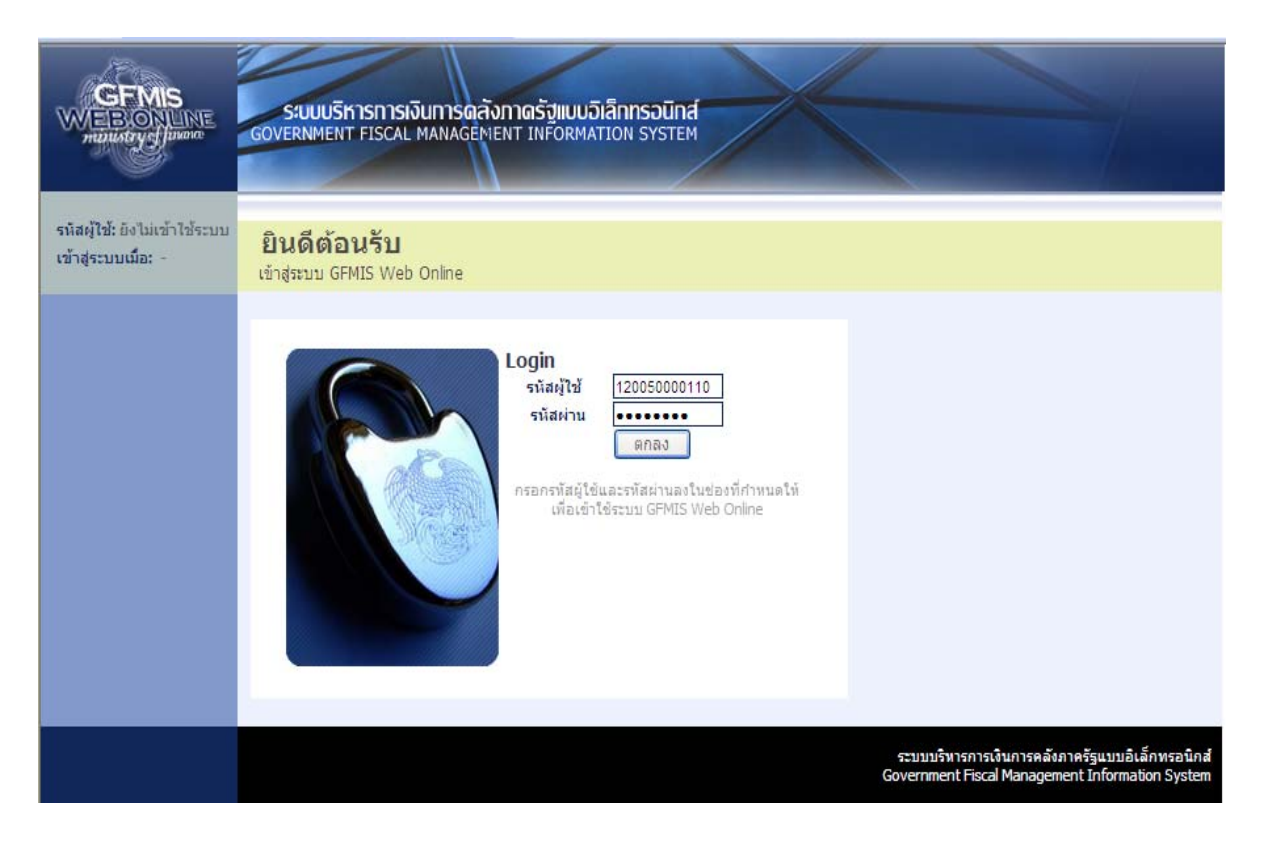

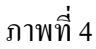

-ระบบแสดงหน้าจอหลัก จะปรากฏระบบงานต่าง ๆ ตามภาพที่ 5

| WEBIONUME<br>maintery                                                                              | SOUUSHISHISHIGOVERNMENT FISCAL M                                                                                                    | การดลังกาตรัฐแบบวิเล็กกรอนิกส์<br>ANAGENENT INFORMATION SYSTEM                                                                                                    |
|----------------------------------------------------------------------------------------------------|----------------------------------------------------------------------------------------------------|----------------------------------------------------------------------------------------------------|
| รนัสผู้ไข้, 120080000110<br>เข้าสู่ระบบเมื่อ: 14:51:05<br>ลอกรากระบบ (ช่อยอย่ไข้)<br>แก้ไขรบัสย่าน | มู้บันทึก: ธระพล เบิกบาน<br>บันทึกรายการ<br>สร้างเป้นทึกเด้นหาเปลี่ยนแ                                                                                                    | สำแหน่งงาน : เจ้าหน้าที่การเงินและ สิงกัด : สำนักงานเลขาบุการกรม กรมเข้อหนาหลังงานหดแทน<br>มิญชี<br>ปลง เอกสาร                                                                                                    |
| เลือกรายการที่ต้องการ<br>มินทึกรายการ<br>สร้ายนั้นทึกดันทานปลี่ยน<br>แปละ แอกสาร<br>รายงาน         | • NARKY<br>• Anthors<br>• Anthors | ระบบการบริหารงบประมาณ                                                                                                    |
| เร็กการราน Online<br>สถรับแบบฟกรับ<br>Spreadthest Template                                         |                                                                                                    | <b>ระบบจัดชื่อจัดจ้าง</b><br>ชื่อมูลหลักผู้ชาย,ตั้งชื่อเจ้างเข่า,ตั้งชื่อเจ้างเข่าประเภทการส่งมอบไม่แน่นอน,ตรวจรับพัสดุ และสัญญา                                                                                                    |
| ถึงที่เกี่ยวข้อง<br>เสมธุระบบปรการกาง)น<br>การคุณภาครั้ง<br>แบบผันถึกกรอนิกส์                      |                                                                                                    | ระบบเปิกจ่าย<br>ขอเป็กเงิน,ขอจำยโดยส่วนราชการ,ขอถอนคืนรายได้,เงินประกินผลงานประกินสัญญา,หนึ่งสือรับรองภาษีทัก ณ ที่จ่าย,อนุมิจึ<br>เม็ก และอนุมิลีจ่าย                                                                                                    |
| GFMIS<br>WHEREPORT                                                                                 | 1000                                                                                                    | ระบบริบและน่าส่งรายได้<br>การรับเงินของหน่วยงาน,การรับเงินแหนกัน,น่าส่งเงินแบบผ่านรายการ,น่าส่งเงินแบบหักรายการ,เป็ดฮัตซ์อง,การรับและน่าส่ง<br>เงินแหนเปิดฮัตซ์อง,การบันทึกหักปรับเห็มเงินผ่ากคลัง กรณีเป็ดฮัตซ์อง                                                                                                    |
| GFMIS<br>Intranet Loader                                                                           |                                                                                                    | <b>ระบบนัญชี่แยกประเภท</b><br>รายการปัญชี่แยกประเภททั่วไป,ค้างรับค้างจ่าย,ปรับเงินฝากคลัง ฟักเอกสาร,ปรับปรุงหมวครายได้ และงบทคลอง                                                                                                    |
|                                                                                                    |                                                                                                    | ระบบนัญชีสินหรัพย์กาวร<br>ข้อมูลหลักสินทริพย์เรื่อมูลสินทริพย์ย่อย,รับสินทริพย์ที่สำรวจพบ,ศัวสารวจสินทริพย์,การศัตร์าหน่ายสินทริพย์,การบันทึกรับ<br>สินทริพย์,การโฉนทายโรมพัฒนริษม,ผ่านรายการด้วยการทักด้าง,การกำหนดกฎกระจายการโลน,การป่ารบัญชีสินทริพย์<br>ระหว่างก่อสร้าง,กลับรายการของเอกสารสินทริพย์,วิเช็ดรายการทักด้างโหม,กลับรายการของการปาระบัญชี AuC และดัว<br>สารวจสินทริพย์ |
|                                                                                                    |                                                                                                    | ภาพที่ 5                                                                                                    |

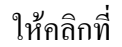

ระบบการบริหารงบประมาณ

## ระบบจะแสดงรายการย่อย ตามภาพที่ 6

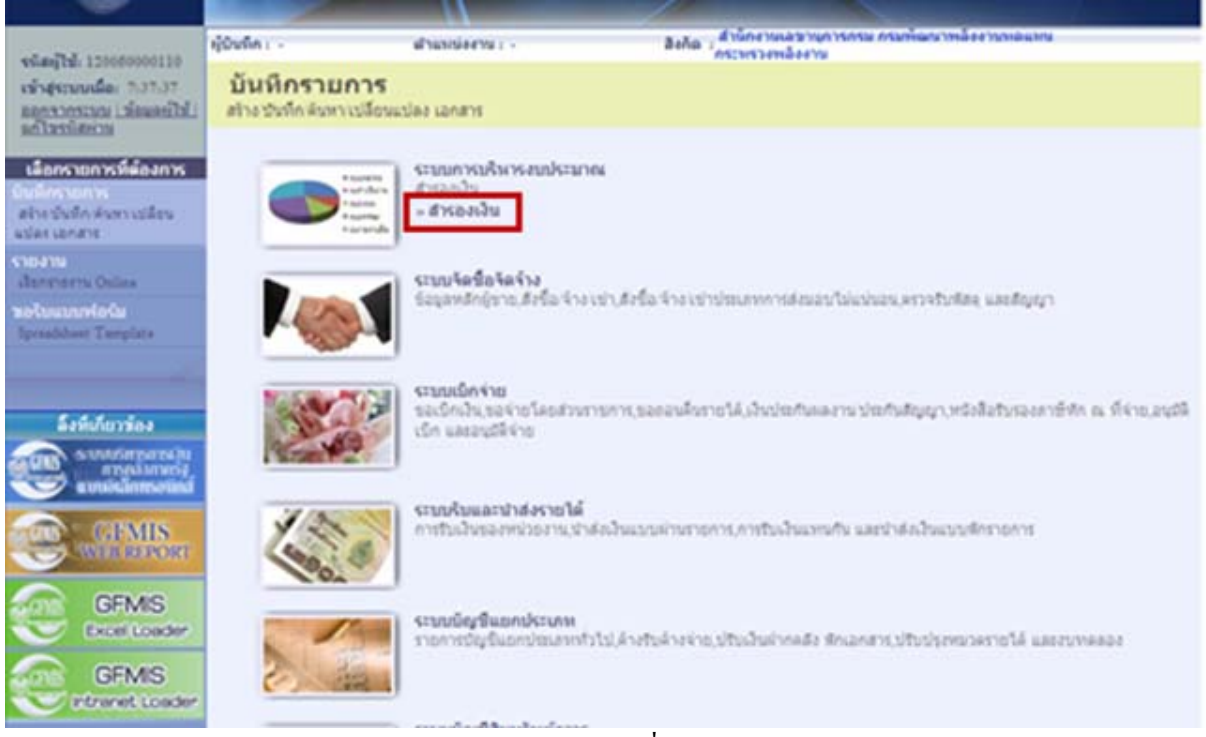

ภาพที่ 6

3-8

คลิกที่ **- ชารองเงิน** ระบบจะแสดงแบบฟอร์มย่อย ตามภาพที่ 7

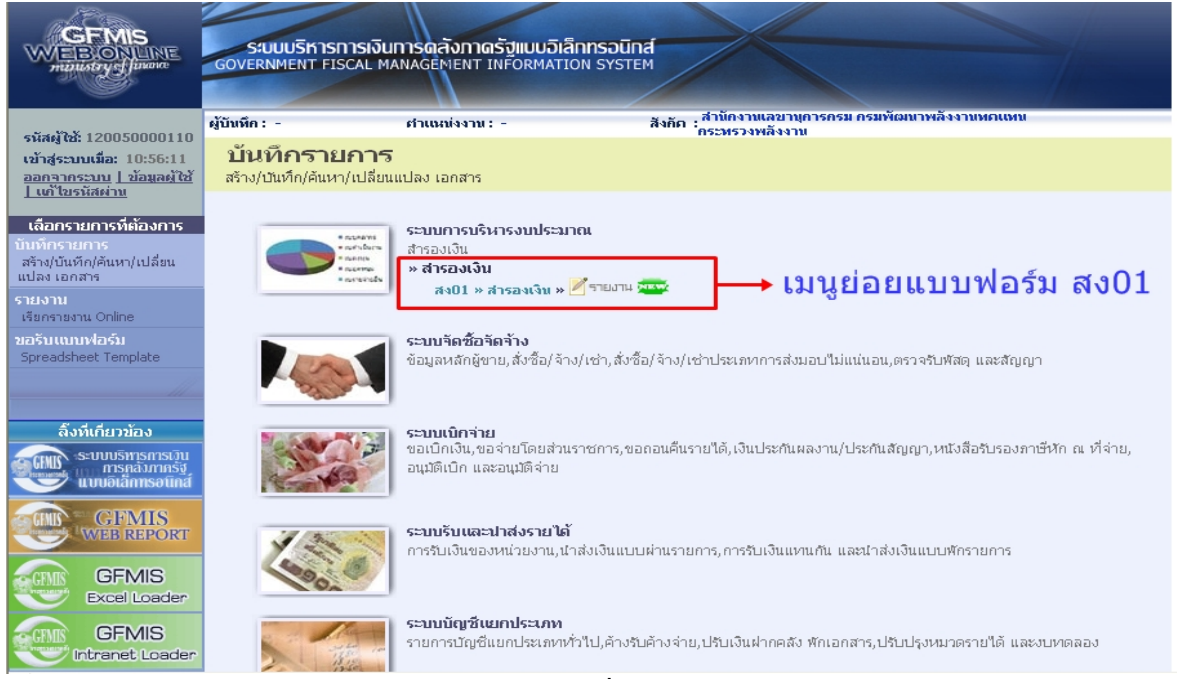

ภาพที่ 7

## คลิกที่ #101 \* สารอาเงิน \* ระบบจะแสดงหน้าจอ ตามภาพที่ 8 เพื่อดำเนินการในขั้นตอนถัดไป

|                                                                                         | SUUUSKISNI<br>GOVERNMENT FISC                                                   | รเงินการดลังภาดรัฐแ<br>AL MANAGEMENT INFOR | ม <b>บอิเล็กทรอนิกส์</b><br>MATION SYSTEM | $\times$                              |                         |                                                                                |
|-----------------------------------------------------------------------------------------|---------------------------------------------------------------------------------|--------------------------------------------|-------------------------------------------|---------------------------------------|-------------------------|--------------------------------------------------------------------------------|
| รนัสด์ใช้: 120050000110                                                                 | ผู้บันทึก: -                                                                    | ตำแหน่งงาน : -                             | ลึงเ                                      | ์<br>กระทรวงพลังงาน<br>กระทรวงพลังงาน | เพลังงานทศแทน           | สร้าง  ยกเล็ก  คันหา                                                           |
| เข้าสู่ระบบเมื่อ: 9:11:12<br><u>ออกจากระบบ   ข้อมูลผู้ใช้</u><br><u>  แก้ไขรหัสผ่าน</u> | <b>สำรองเงิน</b><br>สร้างสำรองเงิน                                              | (สง <b>. 01</b> )                          |                                           |                                       |                         |                                                                                |
| ระบบการบริหารงบประมาณ                                                                   | <u>รหัสหน่วยงาน</u>                                                             | 1205                                       | 2                                         | <u>วับที่เอกสาร</u>                   | 25 พฤษภาคม 2553         |                                                                                |
| สง01 » สารองเงิน                                                                        |                                                                                 | กรมพัฒนาพลังงานทดแทน                       | สา                                        | *                                     | 05-00550                |                                                                                |
| กลับหน้าหลัก                                                                            | <u>รนัสหน่วยเปิดจ่าย</u> 1200500001 🕒 <u>วิบที่ผ่านรายการ</u> 25 พฤษภาคม 2553 🕮 |                                            |                                           |                                       |                         |                                                                                |
|                                                                                         | <u>ประเภทเอกสาร</u>                                                             | CF - กันเงินเหลื่อมปี - ไม่ม่              | มหน้ยกพัน 🖌                               | <u> สำนวนเงิน</u>                     |                         | บาท                                                                            |
|                                                                                         | <u>รหัสแหล่งของเงิบ</u>                                                         | 2553 💌                                     | 9                                         | <u>รนัสงบประมาณ</u>                   |                         |                                                                                |
|                                                                                         | <u>รนัสกิจกรรมนลัก</u>                                                          |                                            | 2                                         | <u>รายการผูกพันงบประมาณ</u>           |                         |                                                                                |
|                                                                                         | <u>ข้อความ</u>                                                                  |                                            |                                           |                                       |                         |                                                                                |
|                                                                                         |                                                                                 |                                            |                                           | จำลองการบันทึก                        |                         |                                                                                |
|                                                                                         | -                                                                               |                                            |                                           |                                       |                         |                                                                                |
|                                                                                         |                                                                                 |                                            |                                           |                                       | ระบบบริหา<br>Government | รการเงินการคลังภาครัฐแบบอิเล็กหรอนิกส์<br>Fiscal Management Information System |

ภาพที่ 8